109 學年度下學期課後照顧班報名操作說明 110/01/14

一、下學期課照班報名相關說明

(一)時間:1/18(一)下午12:45 開始~~~1/19(二)上午11:30 截止。

(二)報名方式:

1.自行上網報名(可以先行登入填寫完基本資料,1/18 當天可以立即報名)。

2. 若家中無法上網(電腦或手機)報名者,請提早於 1/14(四)前告知級任老師,教務處 註冊組再備妥相關表件讓家長填寫,1/15(五)下班前務必繳回所填寫表件(註冊組可以 事先將相關資料打好),然後請學生在 1/18(一)下午 12:40 到教務處,當天將由註冊 組協助線上報名。需要校方協助報名者,如果沒有提早繳交相關表件,無法進行前置 作業,因而延誤報名者,請自行負責。

(三)錄取方式及公告:

1.依規定,低收、身心障礙生、原住民身分之學生優先錄取,其他學生則按照報名 先後順序錄取。

2.公告時間:1/19(二)下午6點公告於校網。

(四)操作說明如下

1.學校網頁,課照班報名(社團及課後照顧報名)

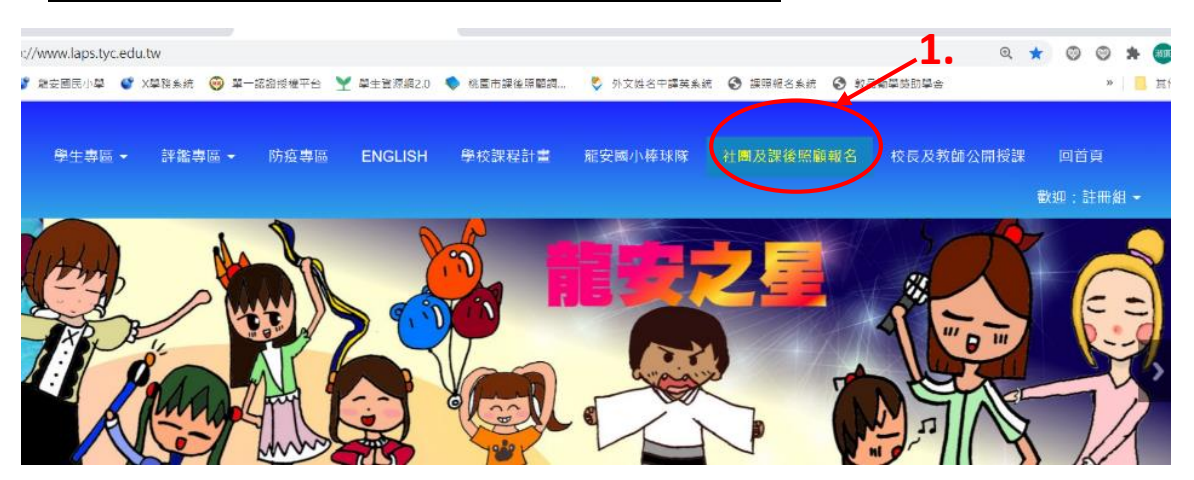

2.學生登入(學生登入的帳號為<u>身份證字號</u>,密碼預設也是<u>身份證字號</u>,請盡量不要更改,以免忘記!)

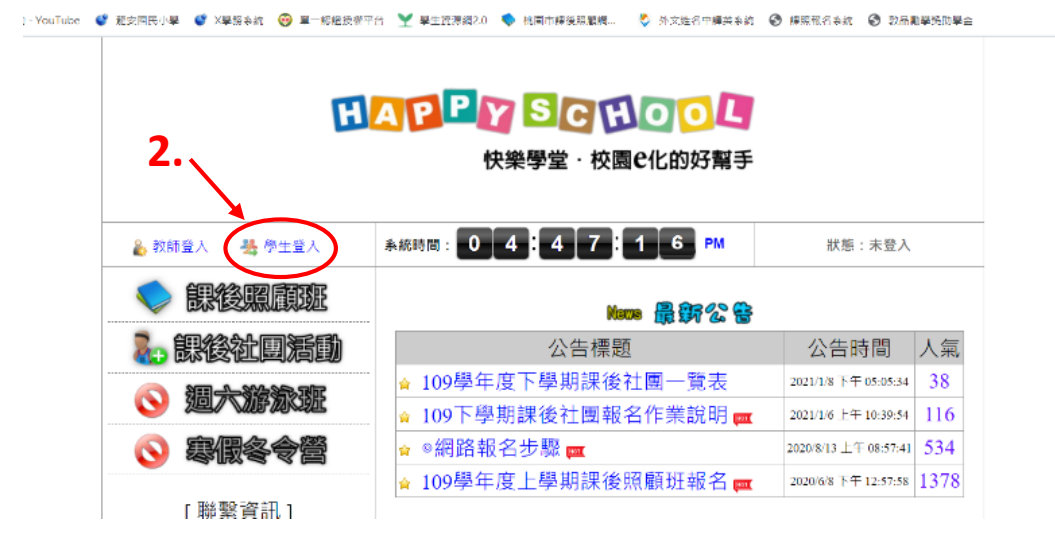

3.如果完全沒有登入過的學生,系統會自動導引至「資料維護」,請填寫好這個頁面

資料(盡量在 1/18 之前先寫好,節省報名時間)

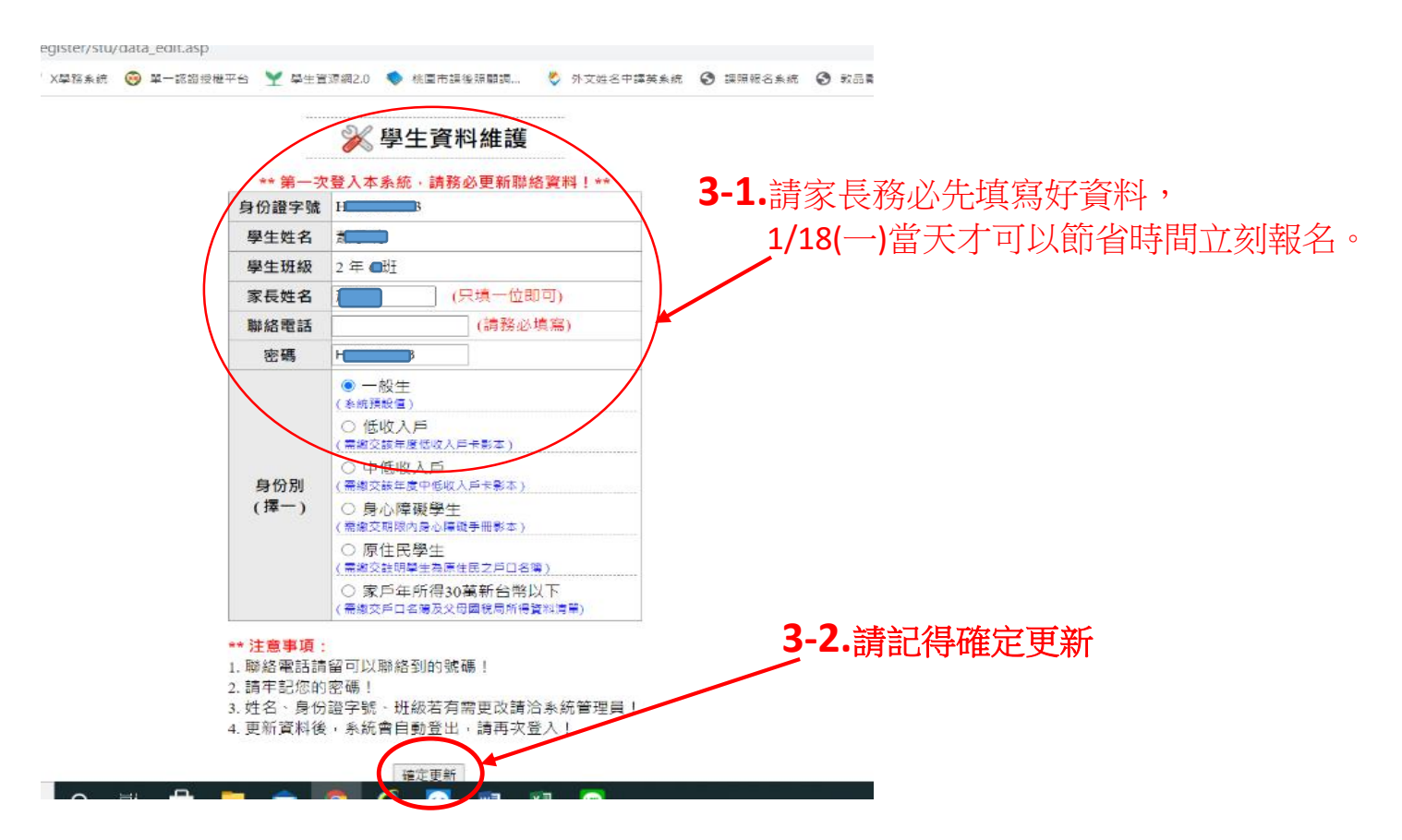

4.請再次登入(帳號密碼一樣都是預設的學生的身分證字號,英文字母請大寫!)

5. 登入後的畫面如下,然後請點選課後照顧班

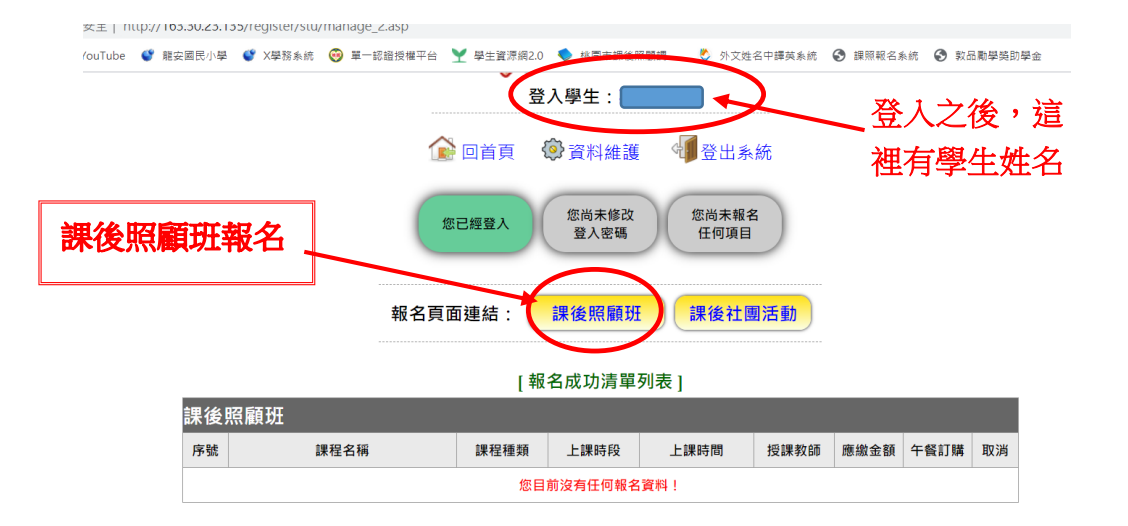

6.請按照學生的年級來選擇報名。

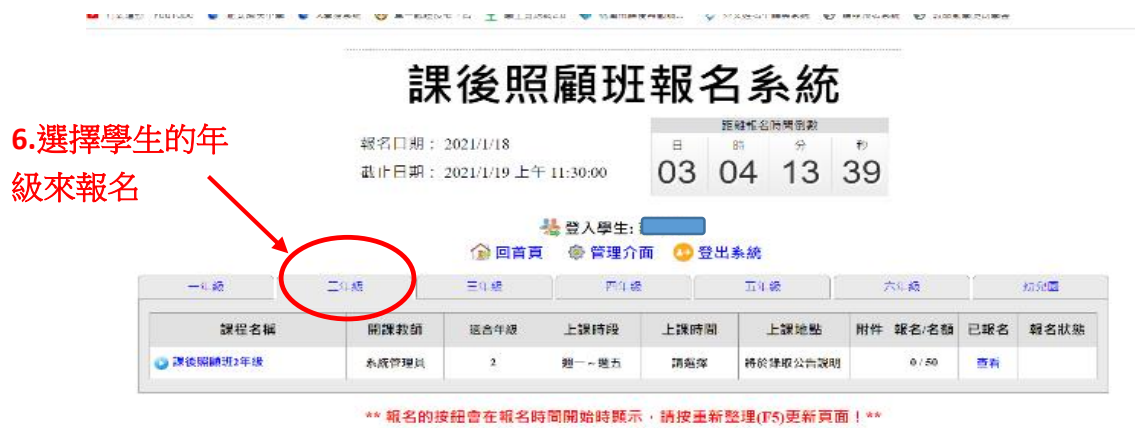